### Step 1: Got Athena and Login

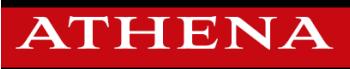

🔒 Sign In 🛛 👩 Help

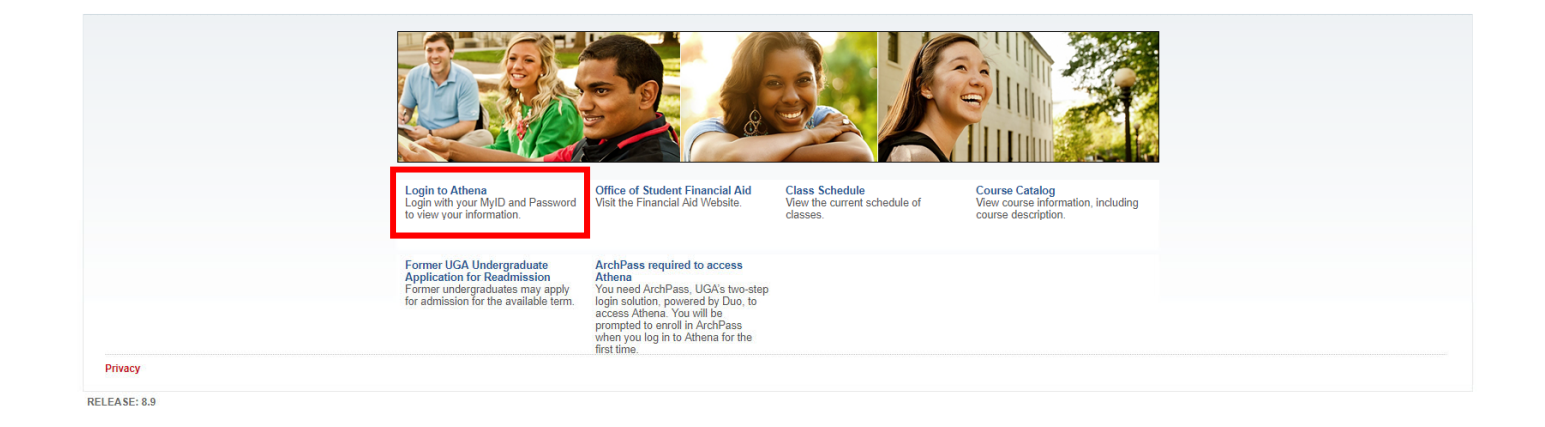

UNIVERSITY OF GEORGIA

## Step 2: Select "Financial Aid"

| ATH                                           | ENA                                                                                                    |                                                                                                    |                                                                                                    |                                                                                                    | 🔒 Sign Out 💿 Help |
|-----------------------------------------------|----------------------------------------------------------------------------------------------------|----------------------------------------------------------------------------------------------------|----------------------------------------------------------------------------------------------------|----------------------------------------------------------------------------------------------------|-------------------|
| Welcome,                                      | , to the new Athena!                                                                                                    |                                                                                                    |                                                                                                    |                                                                                                    | ,⊘Find a page     |
| Home > Financial Aid     Personal Information | Student Financial Aid                                                                                                    | Faculty Services                                                                                                    |                                                                                                    |                                                                                                    |                   |
|                                               | Financial Aid Status<br>Review your overall financial aid<br>status including:<br>• Any unsatisfied requirement<br>• Financial Aid Satisfactor<br>• Financial Aid Satisfactor<br>• Academic Progress (SAP)<br>status<br>• Financial Aid Cost of<br>Attendance (COA)<br>• Important messages | Award<br>Review your:<br>• Financial Aid Award<br>• Accept or decline any offered<br>Loans or Federal Work Study<br>• Review your Award payment<br>schedule | Federal Shopping Sheet<br>Information about the Cost of<br>Attendance and any Aid that you<br>may have been awarded is<br>provided in a standardized<br>format which facilitates easy<br>comparison with other higher<br>education institutions. | Email The Office of Student<br>Financial Aid<br>If you still have questions about<br>your "Award", piasas email the<br>Office of Student Financial Aid<br>(OSFA). |                   |
|                                               | Financial Aid Application<br>Need financial aid?<br>See OSFA's Application Process                                                                                                    |                                                                                                    |                                                                                                    |                                                                                                    |                   |
| Privacy                                       |                                                                                                    |                                                                                                    |                                                                                                    |                                                                                                    |                   |
| RELEASE: 8.25                                 |                                                                                                    |                                                                                                    |                                                                                                    |                                                                                                    | SITE MAP          |

#### Step 3: Select "Award"

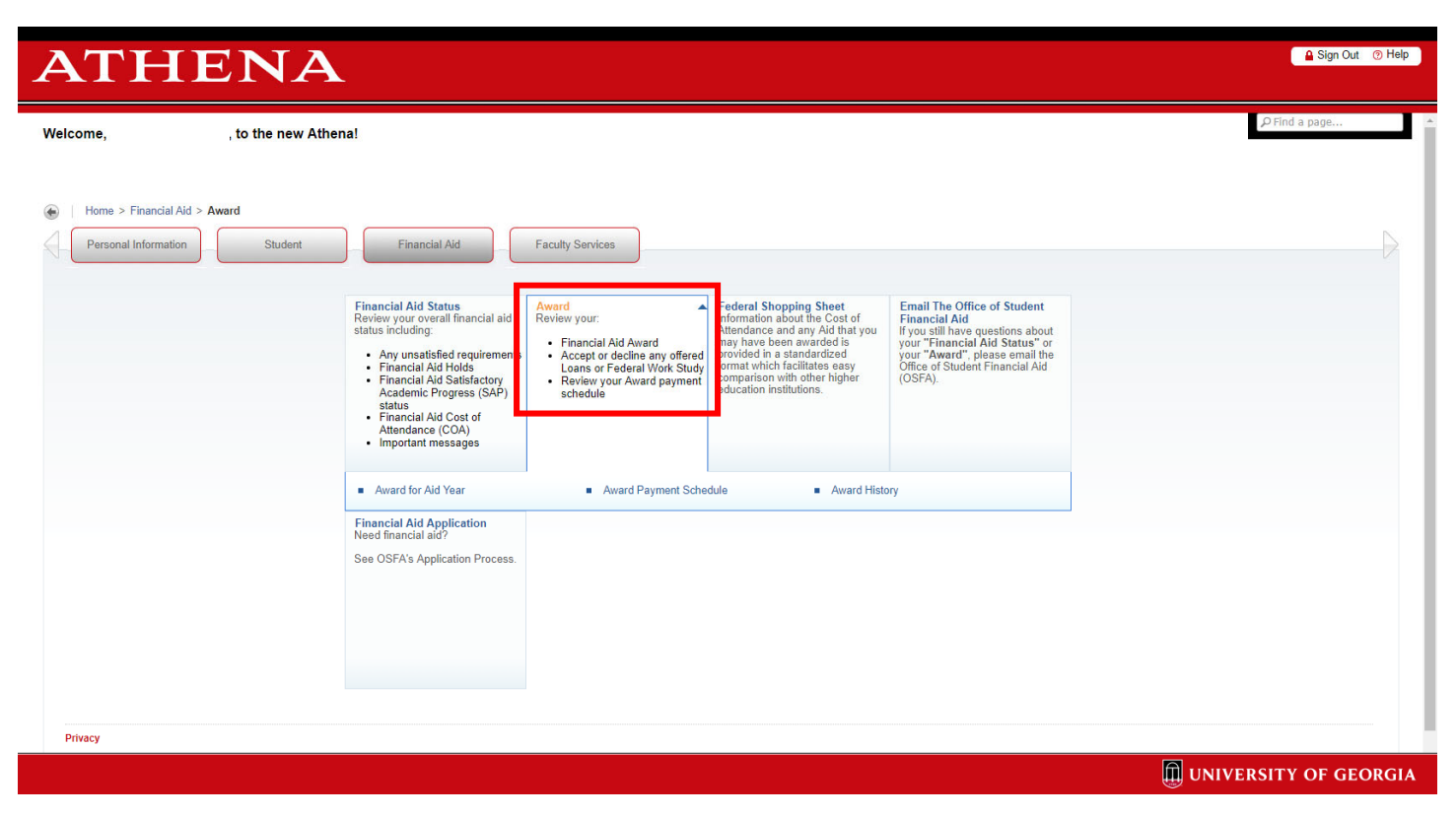

Step 4: Select "Award for Aid Year"

| ATHE                                                | NA                                                                                                    | 🔒 Sign Out 💿 Help                                                                                                    |
|-----------------------------------------------------|----------------------------------------------------------------------------------------------------|----------------------------------------------------------------------------------------------------|
| Welcome,                                            | to the new Athena!                                                                                                    | ,                                                                                                    |
| Home > Financial Aid > Awa     Personal Information | d Student Financial Aid Faculty Services                                                                                                    | ⊳                                                                                                    |
|                                                     | <ul> <li>Financial Aid Status<br/>Review your overall financial aid<br/>status including:</li> <li>Any unsatisfied requirements</li> <li>Financial Aid Attaf You</li> <li>Review your:</li> <li>Financial Aid Attaf Attaf Avard</li> <li>Financial Aid Attaf Attaf Avard</li> <li>Financial Aid Statisfactory<br/>Academic Progress (SAP)<br/>status</li> <li>Financial Aid Cost of<br/>Attendance (CCA)</li> <li>Imancial Aid Statisfactory<br/>for the fight</li> <li>Financial Aid Cost of<br/>Attendance (CCA)</li> <li>Important messages</li> </ul> | Email The Office of Student<br>Financial Aid<br>your "Financial Aid Status" or<br>your "Award", please email the<br>Office of Student Financial Aid<br>(OSFA). |
|                                                     | Award for Aid Year     Award Payment Schedule     Award Hi                                                                                                    | fistory                                                                                                    |
|                                                     | Financial Ald Application<br>Need financial ald?<br>See OSFA's Application Process.                                                                                                    |                                                                                                    |
|                                                     |                                                                                                    |                                                                                                    |
|                                                     |                                                                                                    |                                                                                                    |
| Privacy                                             |                                                                                                    |                                                                                                    |
|                                                     |                                                                                                    | UNIVERSITY OF GEORGIA                                                                                                    |

## Step 5: Select appropriate Academic Year

| ATHENA                                                                                                    | 🔒 Sign Out 💿 Help     |
|----------------------------------------------------------------------------------------------------|-----------------------|
| Personal Information Student Financial Aid Faculty Services                                                                                                    | ₽ Find a page         |
| Aid Year                                                                                                    |                       |
| 🛞   Home > Ald Year                                                                                                    | Aug 19, 2019 10:09 am |
| Financial aid information is reflected by Ad Year (the academic year for which you are applying for or receiving financial aid).       Select Aid Yea       Not Applicable/No Value Found 2019-2020       2019-2020       2018-2010       2018-2010       2018-2010       2018-2010       2018-2010       2018-2010       2015-2016 |                       |
| RELEASE: 8.21.1                                                                                                    | SITE MAP              |

UNIVERSITY OF GEORGIA

# Step 6: Select "Award Overview"

| ATHENA                                                                                                    | ₽ Sign Out () Help    |
|----------------------------------------------------------------------------------------------------|-----------------------|
| Personal Information Student Financial Aid Faculty Services                                                  | ₽ Find a page         |
| Award Package for 2019-2020                                                                                  |                       |
| Home > Financial Aid > Award For Aid Year                                                                    | Aug 19, 2019 10:10 am |
| General Information Award Overview Resources/Additional Information Accept Award Offer                       |                       |
| Federal Financial Ald regulations require that you read UGA's Required Reading for financial aid recipients. |                       |
| Select Another Aid Year                                                                                      |                       |
| Award Messages   Overall Financial Aid Status  Award Payment Schedule  Award History                         |                       |
| Privacy                                                                                                    |                       |
| RELEASE: 8.24.0.1                                                                                            | SITE MAP              |

Step 7: Print Screen this page or Print to PDF and create a financial support document to include in your petition.

| Personal Information Student                                                                                                    | Financial Aid Faculty Services                                                                                                  |                                                                                                    |                                                |                                                                                                    |                                                 | P Find a pa               | age              |
|----------------------------------------------------------------------------------------------------|----------------------------------------------------------------------------------------------------|----------------------------------------------------------------------------------------------------|------------------------------------------------|----------------------------------------------------------------------------------------------------|-------------------------------------------------|---------------------------|------------------|
| ard Package for 2                                                                                                    | 019-2020                                                                                                    |                                                                                                    |                                                |                                                                                                    |                                                 |                           |                  |
| Home > Financial Aid > Award > A                                                                                                    | ward for Aid Year                                                                                                    |                                                                                                    |                                                |                                                                                                    |                                                 | Aug 1                     | 19, 2019 10:10 a |
| ral Information Award Overview F                                                                                                    | Resources/Additional Information Acce                                                                                           | pt Award Offer                                                                                     |                                                |                                                                                                    |                                                 |                           |                  |
| nt                                                                                                    |                                                                                                    |                                                                                                    |                                                |                                                                                                    |                                                 |                           |                  |
|                                                                                                    |                                                                                                    |                                                                                                    |                                                |                                                                                                    |                                                 |                           |                  |
| Office of Student Financial Aid                                                                                                    |                                                                                                    |                                                                                                    |                                                |                                                                                                    |                                                 |                           |                  |
| PORTANT NOTE                                                                                                    |                                                                                                    |                                                                                                    |                                                |                                                                                                    |                                                 |                           |                  |
| deral Financial Aid regulations requi                                                                                                    | ire that you read UGA's Required Read                                                                                           | ing for financial aid recipier                                                                     | its.                                           |                                                                                                    |                                                 |                           |                  |
| ed Calculation                                                                                                    |                                                                                                    |                                                                                                    | c                                              | Cost of Attendance                                                                                                    |                                                 |                           |                  |
| ost of Attendance S                                                                                                    |                                                                                                    |                                                                                                    | -                                              | Tuition                                                                                                    |                                                 | \$4 848 00                |                  |
| stimated Family Contribution S                                                                                                    |                                                                                                    |                                                                                                    | [                                              | Student Fees                                                                                                    |                                                 | \$1.050.00                |                  |
| itial Need S                                                                                                    |                                                                                                    |                                                                                                    | -                                              | Poom                                                                                                    |                                                 | \$4 356 00                |                  |
| utside Resource S                                                                                                    |                                                                                                    |                                                                                                    |                                                | Room                                                                                                    |                                                 | \$4.036.00                |                  |
| e and                                                                                                    |                                                                                                    |                                                                                                    | 1                                              | Books and Supplies                                                                                                    |                                                 | 54,050,00                 |                  |
| -eu -3000000                                                                                                    |                                                                                                    |                                                                                                    |                                                | books and supplies                                                                                                    |                                                 | 3434.00                   |                  |
|                                                                                                    |                                                                                                    |                                                                                                    | ŕ                                              | (1) (T                                                                                                    | (                                               | C1 711 00                 |                  |
| using<br>tatus<br>ff Campus                                                                                                    |                                                                                                    |                                                                                                    | C<br>I<br>2                                    | Living Expenses (Transportation, M<br>Total:<br>Cumulative Loan<br>Information as of<br>23-MAY-2019                                                                                                    | iscellaneous & Loan Fees)                       | 54,714.00<br>519,498.00   |                  |
| using<br>tatus<br>ff Campus                                                                                                    |                                                                                                    |                                                                                                    |                                                | Living Expenses (Transportation, M<br>Total:<br>Cumulative Loan<br>Information as of<br>23 MAY 2019<br>Loan Type Amount<br>Subsidized \$                                                                                                    | iscellaneous & Loan Fees)                       | \$4,714.00<br>\$19.498.00 |                  |
| tatus<br>ff Campus                                                                                                    | 2019-2020                                                                                                    |                                                                                                    |                                                | Living Expenses (Transportation, M<br>Total:<br>Cumulative Loan<br>nformation as of<br>33MAY 2019<br>Loan Type Amount<br>Subsidized 3000000<br>Unsubsidized 300000000                                                                                                    | iscellaneous & Loan Fees)                       | 54,714.00<br>519.498.00   |                  |
| tatus<br>ff Campus                                                                                                    | 1 2019-2020<br>Fai                                                                                                    | II 2019                                                                                            | Spri<br>Status                                 | Living Expenses (Transportation, M<br>Total:<br>Cumulative Loan<br>nformation as of<br>33MAY 2019<br>Loan Type Amount<br>Subsidized S<br>Unsubsidized S<br>Ing 2020                                                                                                    | Tati                                            | 54,714.00<br>519,498.00   |                  |
| tatus<br>ff Campus<br>ancial Aid Award by Term for the                                                                                                    | 2019-2020<br>Fal<br>Status                                                                                                    | II 2019<br>Amount                                                                                  | Status                                         | Living Expenses (Transportation, M<br>Total:<br>Cumulative Loan<br>nformation as of<br>3-MAY 2019<br>Loan Type Amount<br>Subsidized S<br>Ing 2020<br>Amount<br>Cont Cont Cont Cont<br>Cont Cont Cont<br>Cont Cont<br>Cont Cont<br>Cont<br>Cont | Total                                           | 54,714.00<br>519.498.00   |                  |
| tatus<br>ff Campus<br>fancial Aid Award by Term for the<br>und<br>defrai Direct Lean - Sub                                                                                                    | 2019-2020<br>Status<br>Web Accepted<br>Web Accepted                                                                             | II 2019<br>Amount<br>\$1.525.00                                                                    | Spri<br>Status<br>Web Accepted                 | Living Expenses (Transportation, M<br>Total:<br>Cumulative Loan<br>nformation as of<br>133 MAY 2019<br>Loan Type Amount<br>Subsidized S<br>Ing 2020<br>Amount 51.524.00<br>5 .00                                                                                                    | Total         \$3,049.00                        | 54,714.00<br>519.496.00   |                  |
| tatus<br>ff Campus<br>ff Campus<br>ff C | 2019-2020<br>Fal<br>Status<br>Web Accepted<br>Web Declined                                                                      | II 2019<br>Amount<br>51,525 00<br>\$ 00<br>\$ 1,525 00                                             | Spri<br>Status<br>Web Accepted<br>Web Declined | Living Expenses (Transportation, M<br>Total:<br>Cumulative Loan<br>nformation as of<br>SAMAY.2019<br>Loan Type Amount<br>Subsidized S<br>Unsubsidized S<br>Amount Amount<br>S1.524.00<br>S1.524.00                                                                                                    | Total<br>\$3,049.00<br>\$3,049.00<br>\$3,049.00 | 54,714,00<br>519,498,00   |                  |
| tatus ff Campus ff Campus                                                                                                    | 2019-2020  Status  Web Accepted  Web Declined  Financial Ald Award, please contact the Offic  id Status  Award Payment Schedule | II 2019 Amount S1,525,00 S1,525,00 s1,525,00 s1,525,00 s1,525,00 s1,525,00 s1,525,00 Award History | Spri<br>Status<br>Web Accepted<br>Web Declined | Living Expenses (Transportation, M<br>Total:<br>Cumulative Loan<br>Information as of<br>SAMAY 2019<br>Loan Type Amount<br>Subsidized SWWWW<br>Insubsidized SWWWWW<br>Insubsidized SWWWWW<br>Amount S1,524.00<br>S1,524.00                                                                                                    | Total<br>\$3,049.00<br>\$3,049.00               | 54,714,00<br>519,498,00   |                  |

To print screen:

PC

- 1. Press PrtScn button on keyboard
- 2. Press Ctrl+V or "Paste" into a Paint or MS Word document
- 3. Save as an image file (.png or .jpeg) or PDF

Mac

- 1. Press Command(光)+Shift+4
- 2. Move the crosshair pointer to where you want to start the screenshot
- 3. Click and drag to select an area
- 4. When you've selected the area you want, release your mouse or trackpad button
- 5. Find the screenshot as a .png file on your desktop